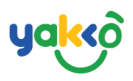

## Chapter 1: ขั้นตอนการเข้าสู่ระบบสมาชิก

ระบบสมาชิกสำหรับใช้งานจะถูกสร้างโดย บริษัท ยัคโค้ คอร์ปอเรชั่น จำกัด เท่านั้น โดยสามารถส่งคำขอเพื่อเปิดบัญชีผู้ใช้งานระบบได้ผ่านหน้าเว็บไซต์

#### ห้วข้อย่อย

- การสมัครสมาชิก
- การเข้าสู่ระบบ
- การแก้ไขข้อมูลสมาชิก

#### การสมัครสมาชิก

#### 1. คลิกที่ปุ่ม "ทดลองใช้งานฟรี" ผ่านหน้าเว็บไซต์ www.yakko.co

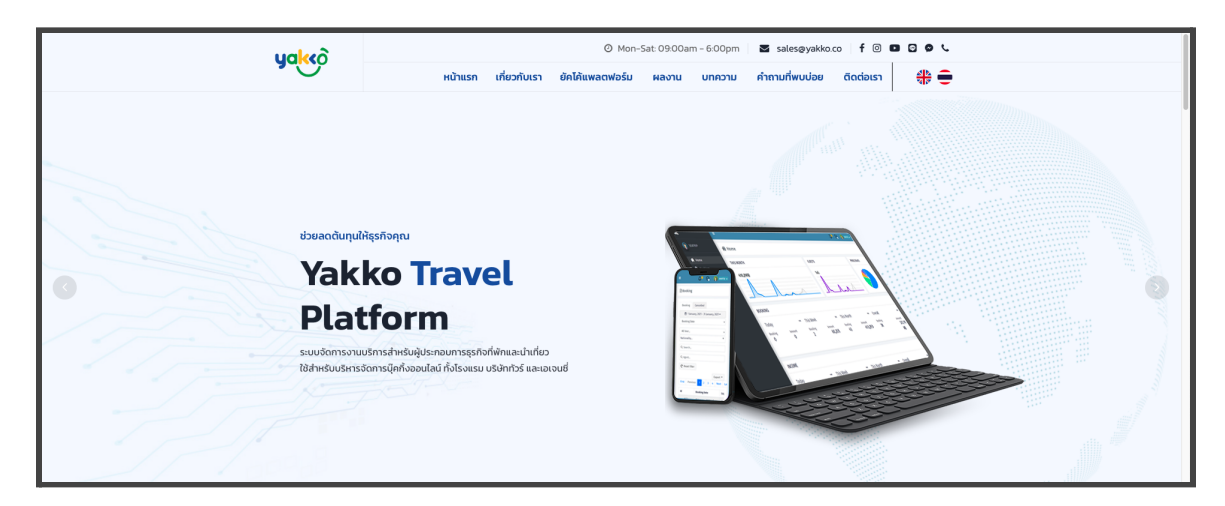

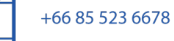

$$\bigcirc$$

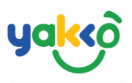

2. กรอกข้อมูลการสมัครให้ครบถ้วน จากนั้นกดปุ่ม <sup>Submit</sup> เพื่อรอ

#### ชื่อผู้ใช้และรหัสผ่านทางอีเมล

| Yakko Corpora                      | tion Co.,Ltd.      | Your Name                             |
|------------------------------------|--------------------|---------------------------------------|
| 90/5 m.2 Wichit Meu                | ung Phuket 83000,  | TUUI Ivaine                           |
| t naitano.<br>\$ +66 85 523 6678   |                    | Your Telephone                        |
| 🗆 sales@yakko.co                   |                    |                                       |
|                                    |                    | Your Email                            |
| Social Media                       |                    |                                       |
| f yakko.co<br>Ø yakko.co<br>Hyakko | yakko.co Messenger | Message                               |
|                                    |                    | Please fill in all fields marked (*). |
|                                    |                    | I'm not a robot                       |
|                                    |                    | Submit Cancel                         |

#### การเข้าสู่ระบบ

1. ล็อคอินผ่านเว็บไซต์ www.yakkoplatform.com/agents ทำการใส่ชื่อ บัญชีผู้ใช้และรหัสผ่านที่ได้รับจากอีเมล

|                          | yalko                     |         |      |
|--------------------------|---------------------------|---------|------|
|                          | Tour Company B<br>System  | ackend  |      |
|                          | Sign in to start your see | ssion   |      |
| Statement and statements | admin                     | 1       |      |
|                          |                           | •       |      |
|                          | Remember me               | Sign In |      |
|                          |                           |         |      |
|                          |                           |         |      |
|                          |                           |         |      |
|                          |                           |         |      |
|                          |                           |         |      |
|                          |                           |         |      |
|                          |                           |         | LINE |

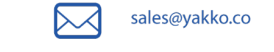

+66 85 523 6678

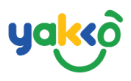

# 2. จากนั้นคลิกปุ่ม <sup>(Sign In</sup>) เพื่อทำการเข้าสู่ระบบ

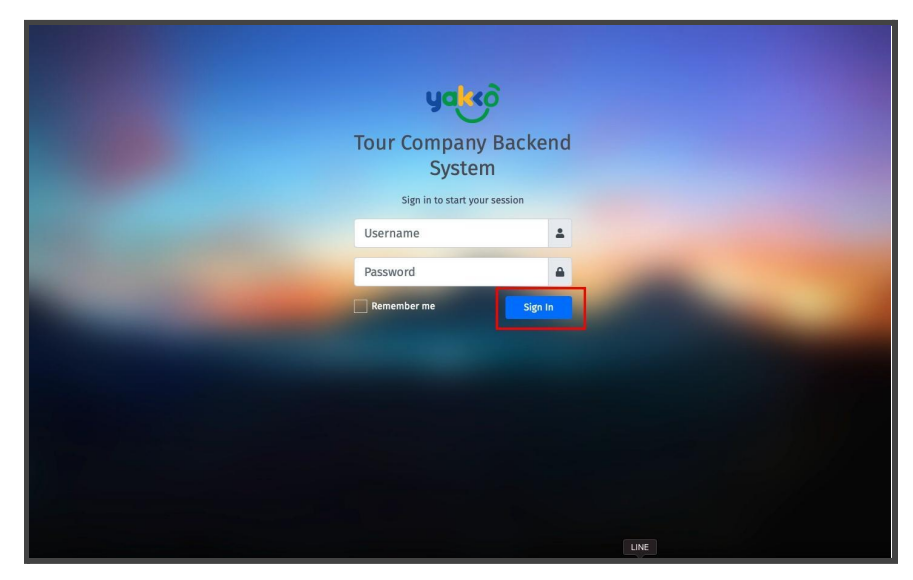

#### การแก้ไขข้อมูลสมาชิก

### 1. เมื่อทำการสมัครสมาชิกเสร็จเรียบร้อย

ผู้ดูแลระบบสามารถจัดการข้อมูลส่วนตัว โดยการคลิกปุ่ม 🖽 Profile

|                  |                 |                      | 🔎 😪 👔 seatrip 🗸         |  |  |
|------------------|-----------------|----------------------|-------------------------|--|--|
| 🖄 Your Profile   |                 |                      | •                       |  |  |
|                  | Update Profile  |                      | SEATRIP                 |  |  |
|                  | Name            | Job Title            | Profile                 |  |  |
|                  | SeaTrip         | Job Title            | (b) Logout              |  |  |
| seatrin          | Phone/Mobile    | Email                | Version-platform 1 3200 |  |  |
| Seattip tomasour | Phone/Mobile    | prasanchai@gmail.com |                         |  |  |
|                  | Update Profile  | Cancel               |                         |  |  |
|                  | Change Password |                      |                         |  |  |
|                  | User Name       |                      |                         |  |  |
|                  | seatrip         |                      |                         |  |  |
|                  | Password        |                      |                         |  |  |
|                  | Password        |                      |                         |  |  |
|                  | New Password    | Re-Enter Password    |                         |  |  |
|                  | New Password    | Re-Enter             |                         |  |  |
|                  | Change Password | Cancel               |                         |  |  |
|                  |                 |                      |                         |  |  |
|                  |                 |                      |                         |  |  |
|                  |                 |                      |                         |  |  |

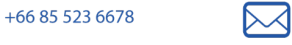

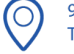

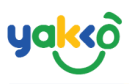

# 2. จากนั้นระบบจะแสดงหน้าแบบฟอร์มข้อมูลส่วนตัว ให้ทำการกรอกข้อมูลให้

ครบถ้วน แล้วกดปุ่ม <sup>Update Profile</sup>

|                     | Update Profile                                                                      |                               |
|---------------------|-------------------------------------------------------------------------------------|-------------------------------|
|                     | Name                                                                                | Job Title                     |
|                     | SeaTrip                                                                             | Job Title                     |
| soatrin             | Phone/Mobile                                                                        | Email                         |
| Seattip sommetreter | Phone/Mobile                                                                        | prasanchai@gmaiLcom           |
|                     | Lindate Profile                                                                     | Cancel                        |
|                     | Change Password                                                                     |                               |
|                     | Change Password<br>User Name                                                        |                               |
|                     | Change Password<br>User Name<br>seatrip                                             |                               |
|                     | Change Password<br>User Name<br>seatrip<br>Pesseord                                 |                               |
|                     | Change Password<br>User Name<br>Seatrip<br>Password<br>Password                     |                               |
|                     | Change Password<br>User Name<br>seatrip<br>Password<br>New Password<br>New Password | Re-Enter Password             |
|                     | Change Password<br>User Name<br>seatrip<br>Password<br>New Password<br>New Password | Re-Enter Password<br>Re-Enter |

3. กรณีผู้ใช้ต้องการเปลี่ยนรหัสผ่าน ให้กรอกข้อมูลลงในหัวข้อ Change

Password พร้อมระบุรหัสผ่านเดิม และรหัสผ่านใหม่ และกดยืนยันรหัสผ่านใหม่

อีกครั้ง จากนั้นคลิกปุ่ม Change Password

| Update Profile |                                                                                                    |
|----------------|----------------------------------------------------------------------------------------------------|
| Name           | Job Title                                                                                                    |
| SeaTrip        | Job Title                                                                                                    |
| Phone/Mobile   | Email                                                                                                    |
| Phone/Mobile   | prasanchai@gmail.com                                                                                                    |
| Update Profile | Cancel                                                                                                    |
| User Name      |                                                                                                    |
| change rassion |                                                                                                    |
| seatrip        |                                                                                                    |
| Password       |                                                                                                    |
| Password       |                                                                                                    |
| New Password   | Re-Enter Password                                                                                                    |
| New Password   | Re-Enter                                                                                                    |
|                |                                                                                                    |
|                | Rame<br>Sea Trip<br>Phone //Kobile<br>Phone //Kobile<br>Update Profile<br>Update Profile<br>User Name<br>Seatrip<br>Passeord<br>New Passeord<br>New Passeord<br>New Passeord |

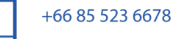

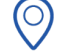